# AUDI / VW> 2018

Interface vidéo de la caméra

Compatible avec les nouvelles voitures comme: Audi A8 2018, Audi A6 2018, Audi A1 2019, Audi Q3 2019, écran VW Toureg 15 pouces 2018

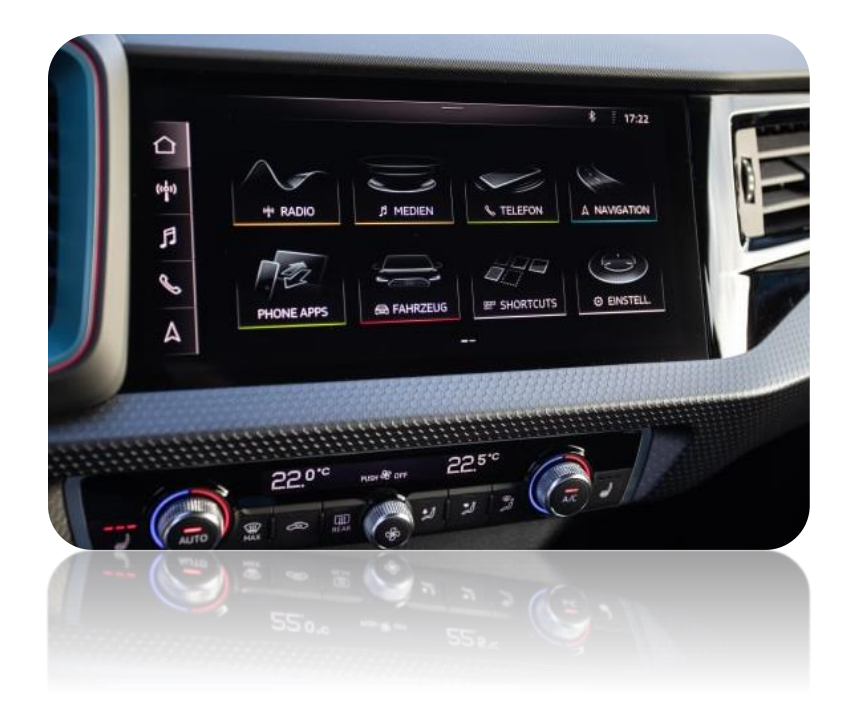

## 1. Accessoires

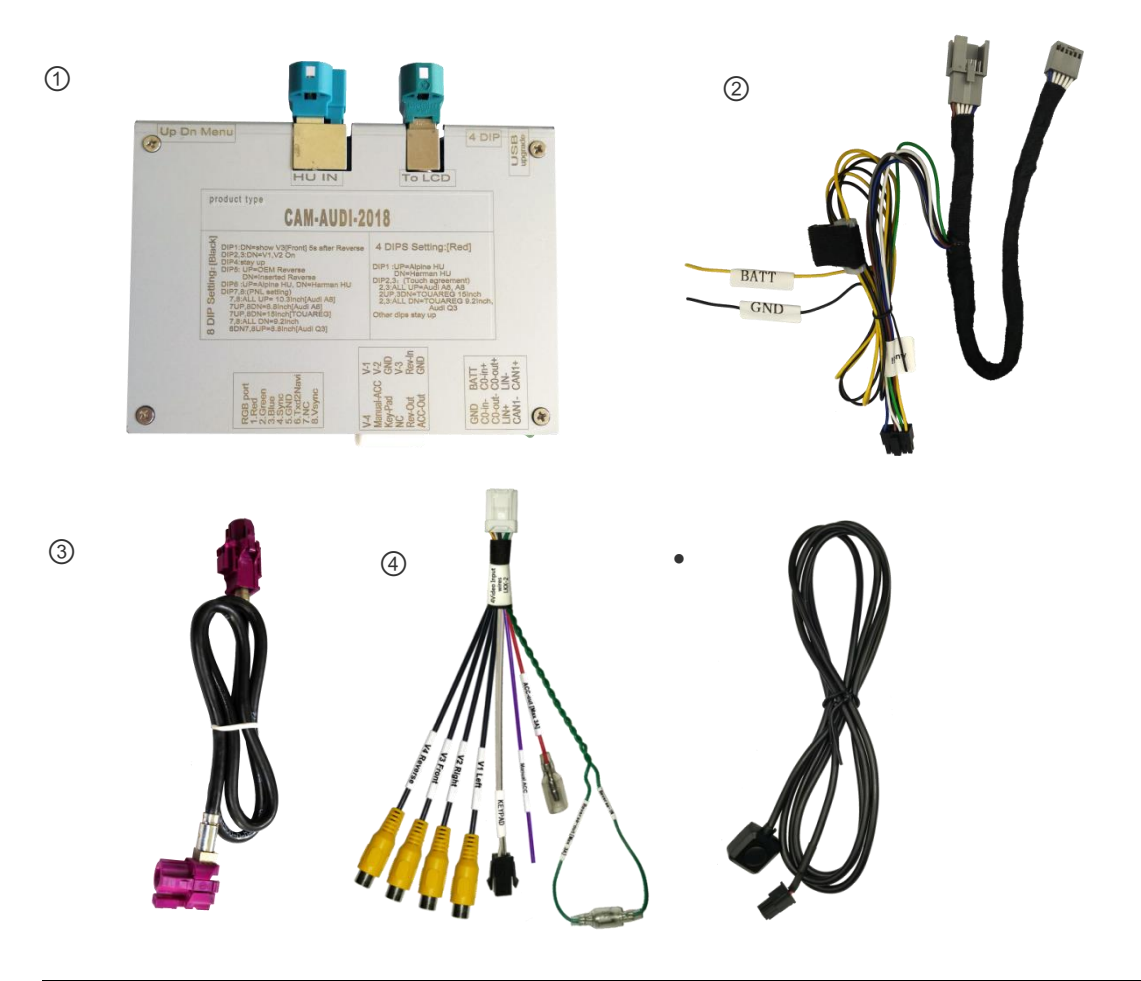

| Accessoires |                         |          |   |                         |          |
|-------------|-------------------------|----------|---|-------------------------|----------|
| #           | Nom                     | Quantité | # | Nom                     | Quantité |
| 1           | unité principale        | 1        | 4 | faisceau d'entrée vidéo | 1        |
| 2           | faisceau d'alimentation | 1        | 5 | clavier externe         | 1        |
| 3           | Câble LVDS              | 1        |   |                         |          |

2. DIP-2: Sélection du type d'unité centrale, Alpine (les deux en bas) ou Harman (tous les deux)

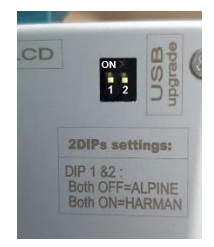

#### 3. Schéma de câblage

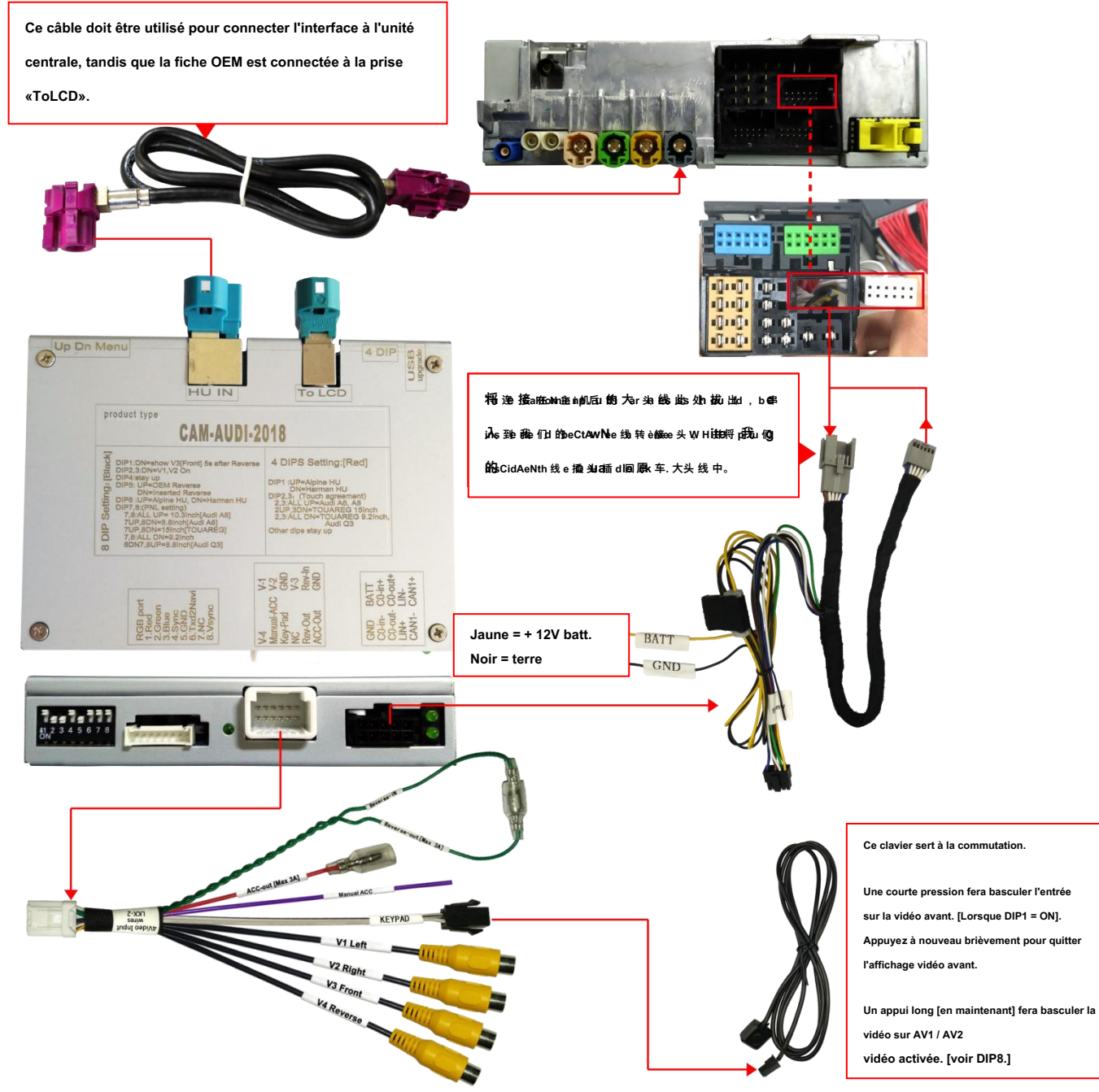

#### 4. Paramètres DIP:

DIP-8:

| DIP UP = Arrêt DIP DOWN = ON |                                                                                |                                   |        |  |
|------------------------------|--------------------------------------------------------------------------------|-----------------------------------|--------|--|
| TREMPER                      | SUR                                                                            | DE                                | défaut |  |
| 1                            | La vue de face A3 sera affichée 5<br>secondes après la marche arrière          | Vue de face affichée en sourdine. | de     |  |
| 2                            | AV1 activé                                                                     | AV1 désactivé                     | de     |  |
| 3                            | AV2 activé                                                                     | AV2 désactivé                     | de     |  |
| 4                            | Non utilisé                                                                    |                                   | de     |  |
| 5                            | Cam arrière (après le marché)                                                  | Affichage OEM en marche arrière   | SUR    |  |
| 6                            | 6,7,8 All up = 10,3 "Alpine 【 Audi A8 】                                        |                                   | de     |  |
| sept                         | 6,8Up, 7Down = 8,8 "Alpine 【 Audi A6 】<br>6,7Up, 8Down = 15 "Alpine 【 Toureg 】 |                                   | de     |  |
| 8                            | 6Down, 7,8Up = 8,8 "Harman 【 Audi Q3 】                                         |                                   | de     |  |

#### DIP-4:

| DIPUP = désactivé DIP DOWN = ON |                                                                                                    |           |        |  |
|---------------------------------|----------------------------------------------------------------------------------------------------|-----------|--------|--|
| TREMPER                         | SUR                                                                                                    | DE        | Défaut |  |
| 1                               | Harman HU                                                                                                   | Alpine HU | SUR    |  |
| 2                               | Sélection du protocole tactile :                                                                            |           | de     |  |
| 3                               | 2 + 3 en haut = Audi A6, A8<br>2 vers le haut, 3 vers le bas = VW Toureg 15 "2<br>+ 3 vers le bas = Audi Q3 |           | de     |  |
| 4                               | Doit rester éteint (en haut)                                                                                |           | de     |  |

#### 5. Paramètres du MENU :

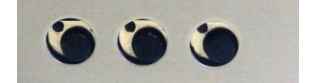

L'interface dispose de trois boutons latéraux, avec lesquels l'installateur peut régler l'affichage de l'image. Les boutons sont "menu" "+" et "-".

Pour afficher le menu OSD, appuyez / maintenez le bouton «MENU». Pour modifier un paramètre, utilisez "+" et "-".

| Contract      | 50         |
|---------------|------------|
| Contrast      | 90         |
| ent an the se | <b>H</b> 6 |
| Saturation    | 62         |
| Position-H    | 33         |
| Position-V    | 44         |
| Guide-L       | 0          |
| Guide-R       | 3          |
| Guide-CNTRL   | ALLON      |
| H-SIZE        | 16         |
| V-SIZE        | 16         |

### 6. Paramètres:

| Non. | Nom                                                   | Paramètre                                  |
|------|-------------------------------------------------------|--------------------------------------------|
| 1    | Vidéo de la caméra avant, vidéo de la caméra inversée | 0,7 Vpp avec impédance de 75 ohms          |
|      |                                                       | Commutateur automatique NTSC / PAL / SECAM |
| 2    | Fil de contrôle inverse                               | 5 V - 14,8 V                               |
| 3    | Consommation d'énergie normale                        | 4,8 W                                      |
| 4    | Courant de veille                                     | <10uA                                      |
| 5    | Seuil de déclenchement inversé                        | >50Véclenchement                           |
| 6    | Température de travail                                | - 40 ° C à + 85 ° C                        |
| sept | Dimensions (cm)                                       | 12 * 8 * 2,5                               |